## Selamat datang di Sistem Dimitra!

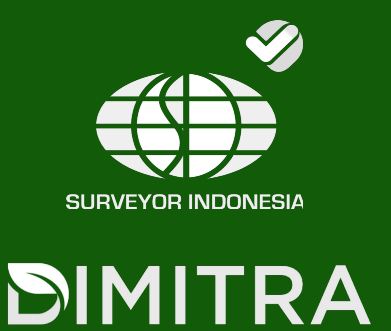

Kami gembira bermitra dengan organisasi Anda sebagai bagian dari inisiatif National Dashboard Indonesia untuk memperkuat ekspor pertanian dan memastikan kepatuhan terhadap peraturan bebas deforestasi Uni Eropa. Panduan ini dirancang untuk membantu Anda memulai dengan cepat dan percaya diri. Dengan menggunakan platform Dimitra, koperasi Anda akan dapat mendaftarkan pertanian, mengelola data anggota,

## Memulai

- 1. Mulailah dengan masuk ke akun Anda menggunakan kredensial yang diberikan dalam email.
- 2. Jika Anda perlu membuat akun pengguna admin tambahan, Anda dapat melakukannya di panel admin dengan membuka halaman pengguna. Video ini akan memandu Anda untuk membuat pengguna admin baru: <u>Buat pengguna admin baru</u>
- 3. Langkah selanjutnya adalah membuat kunci aktivasi untuk pengguna aplikasi seluler Anda. Ikuti petunjuk dalam video ini untuk membuat kunci aktivasi: <u>Buat kunci aktivasi</u>

4. Berikutnya Unduh aplikasi seluler untuk pengguna pengumpulan data yang akan mendaftarkan perkebunan. Untuk Perkebunan Kopi, silakan unduh:<u>https://play.google.com/store/apps/details?id=com.mobile.dimitra&</u> <u>hl=en</u>

Untuk perkebunan kakao silakan unduh:

https://play.google.com/store/apps/details?id=com.mobile.dimitra.cacao& hl=en

## Selamat datang di Sistem Dimitra!

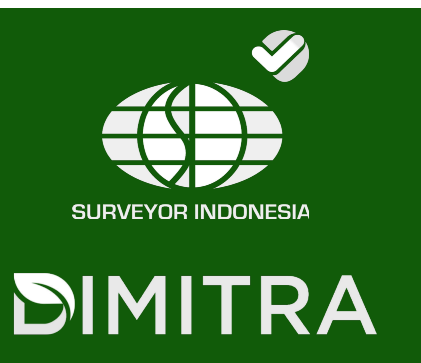

**Penting**: Kirimkan kunci aktivasi kepada petani/pengumpul data yang akan mereka gunakan untuk mendaftar di bawah organisasi Anda.

5. Ikuti petunjuk dalam video ini untuk mendaftar di aplikasi seluler: <u>Daftar</u> <u>untuk aplikasi seluler</u>

6. Untuk memulai pendaftaran peternakan menggunakan aplikasi seluler, ikuti langkah-langkah dalam video di bawah ini: <u>Mendaftarkan Perkebunan</u>

7. Untuk Mendaftarkan perkebunan di panel admin Anda dapat mengikuti langkah-langkah dalam video <u>Daftarkan perkebunan melalui Panel Admin</u>:

8. Setelah Anda mengunggah data perkebunan, Anda dapat mulai membuat pernyataan uji tuntas. Ikuti langkah-langkah dalam video ini untuk mempelajari caranya: <u>Buatlah pernyataan uji tuntas</u>

Sekarang Anda siap untuk mulai mengunggah pertanian untuk kepatuhan ekspor!

Untuk melihat video panduan sistem lengkap, kunjungi situs web proyek di:

https://dimitra.io/indonesia/

https://dimitra.io/cara-menggunakan-web-admin/

https://dimitra.io/cara-menggunakan-aplikasi/